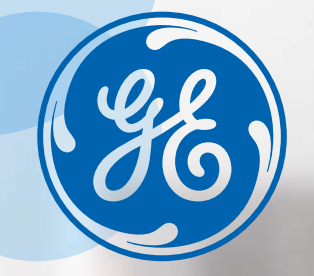

# **One Self**

Your new online solution

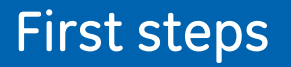

https://one-self.gehealthcare.co.uk

## Simplicity. Efficiency. Partnership. WELCOME

Dear client,

Thank you for meeting us on **One Self**, the platform we created to help you in your everyday equipment maintenance activity (anaesthesia, respiratory, monitoring, cardiology, maternal infant care). This quick guide will drive you throughout your first steps on One Self in order to access its different features:

- Online store
- Part identification tool
- Service and technical documentation
- Lifecycle information
- Repair tracking<sup>1</sup>
- How-to Videos
- Online Education<sup>2</sup>
- Live Chat Assistance (Click2Chat)<sup>2</sup>

#### Discover One Self now...

- 1 Repair status tracking of the GE equipments you shipped to our Repair Centre.
- 2 Included in the Premium offer.

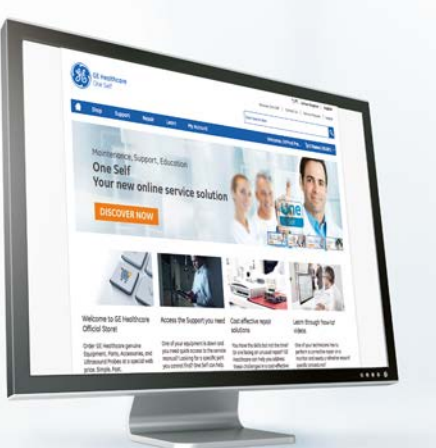

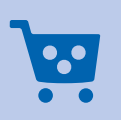

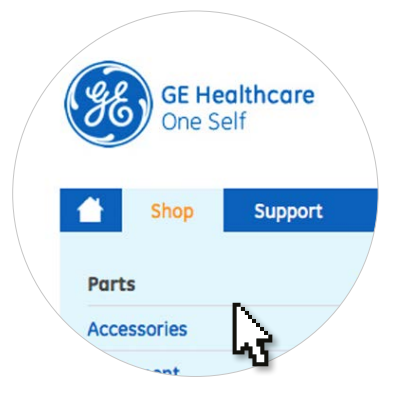

The **New Online Store** gives you the opportunity to ask for quotations and order spare parts, accessories and equipments.

Mouse over the **Shop** tab and select the **product category** you want to browse.

Refine your search by selecting a **product range** on the left. Then directly select your products by clicking on:

1 🦉 Add to Cart

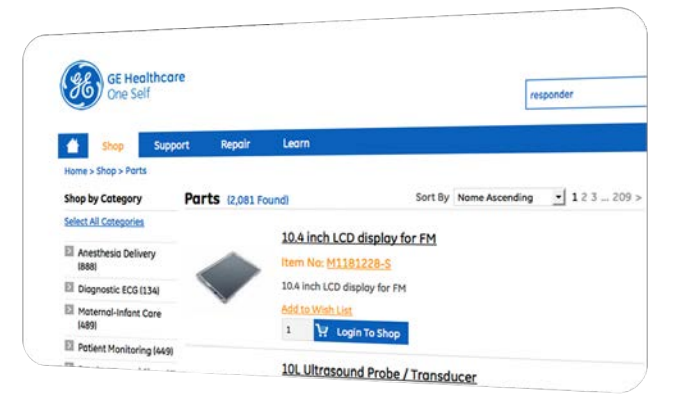

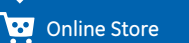

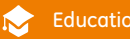

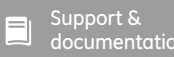

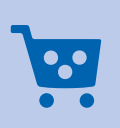

Search items simply by entering a keyword,

an equipment or accessory name, or a part's

reference in the upper right Search Bar of

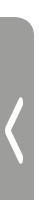

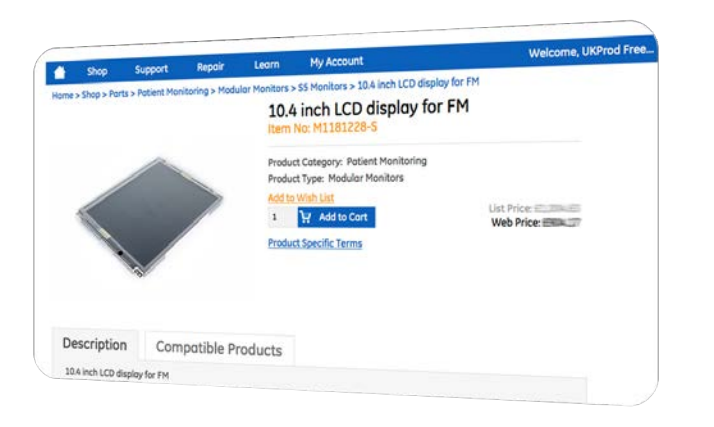

Click on the picture or the product reference to display the **product description** and the **compatible products.** 

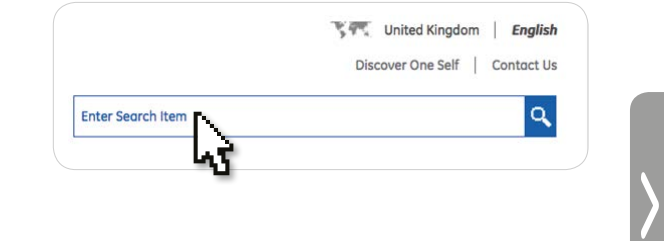

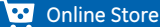

the page.

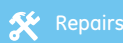

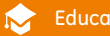

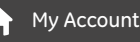

=

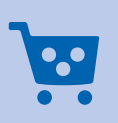

Access you **Cart** by clicking the upper right icon.

Click on **View Cart** to display all the details (price, recap, etc...)

You will then be able to change the content of the cart, print the products list, **request for quote or directly proceed to checkout.** 

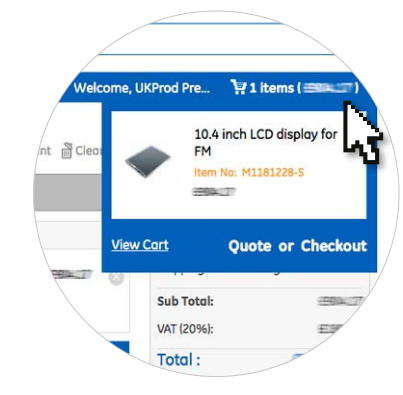

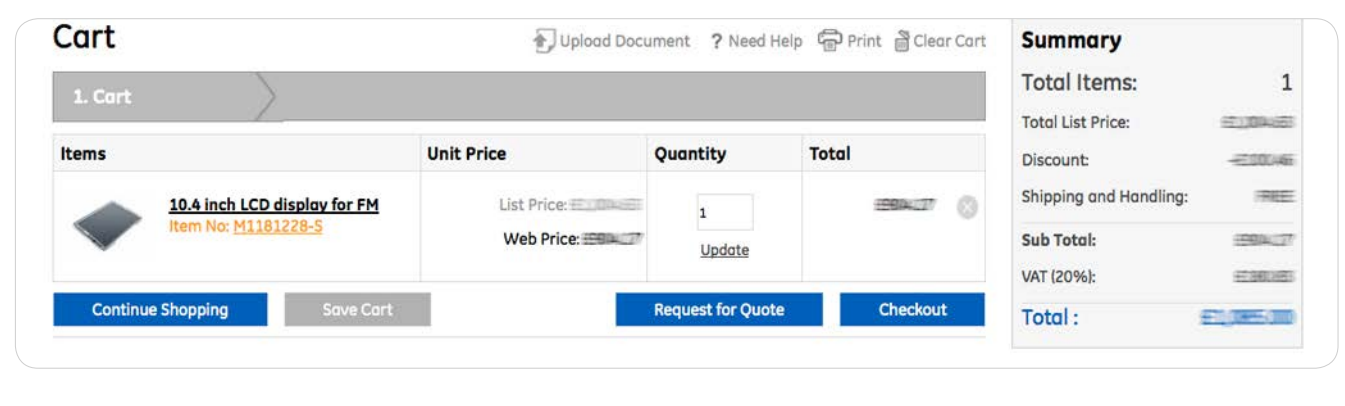

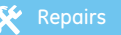

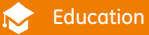

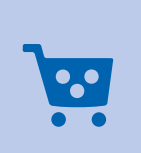

| 1                                                                                        |                              | harasan                                                                                                    |                                                                              | bass of                                                                                      | Total List Price:                                                                                                    |
|------------------------------------------------------------------------------------------|------------------------------|----------------------------------------------------------------------------------------------------|------------------------------------------------------------------------------|----------------------------------------------------------------------------------------------|----------------------------------------------------------------------------------------------------|
| Items Items Item No: M11                                                                 | D display for FM<br>81228-S  | List Price                                                                                                    | Quantity                                                                     |                                                                                              | Discount:                                                                                                    |
| Continue Shapping                                                                        | Save Cart                    | Web Price:                                                                                                    | Update<br>Request for Ouote                                                  | Checkout                                                                                     | Sub Total:<br>VAT (20%):                                                                                                    |
| Save your ca<br>for later by clickir<br>on this butto<br>Or for creati<br>recurrent orde | nrt<br>ng<br>n.<br>ng<br>rs. | Ask for a quotat<br>clicking on this k<br>As soon as the re<br>confirmed, our advi<br>send you a quote t<br>be directly turned<br>order (See «My A | equest is<br>sors will<br>that can<br><b>into</b> an<br>ccount»<br>section). | Proceed<br>by clicki<br>Fill in your<br>details and<br>your order<br>typing in y<br>Order Nu | directly to checkour<br>ng on this button.<br>contact<br>d complete<br>by<br>your<br>mber.<br>Shipping Det<br>My Po Numbe<br>XXXXXXX |

## Ø

#### PART IDENTIFICATION TOOL

Quickly and simply find and identify spare parts.

Access the **Part Identification Tool** via the **Support** tab.

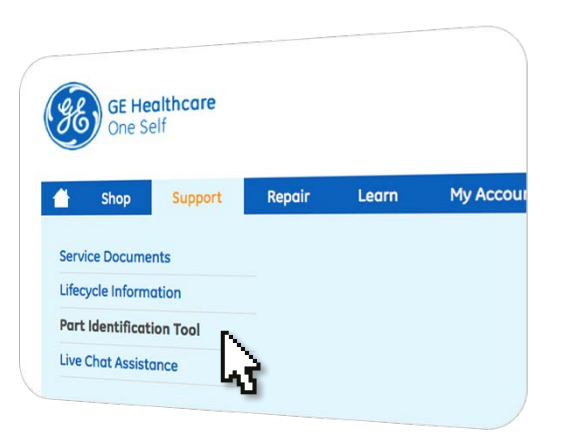

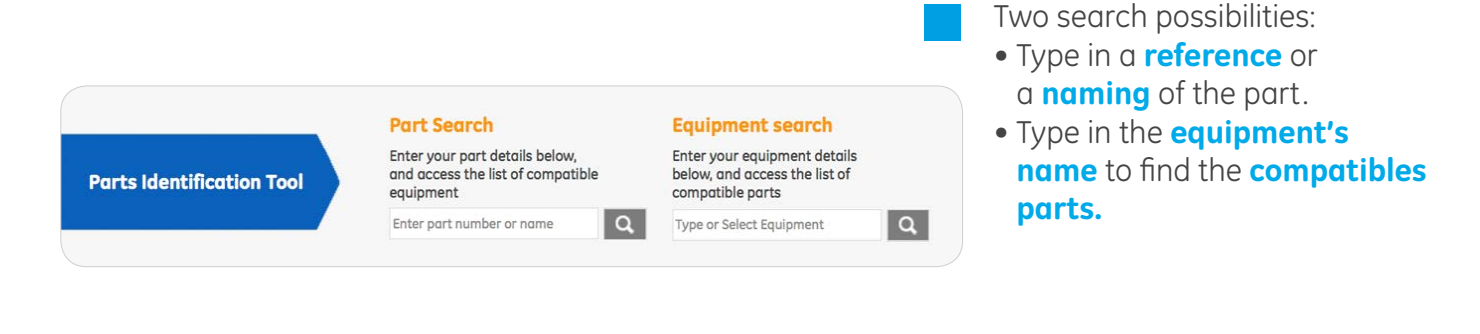

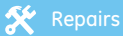

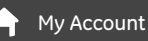

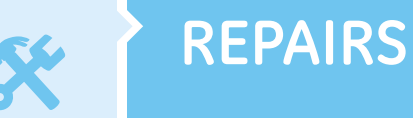

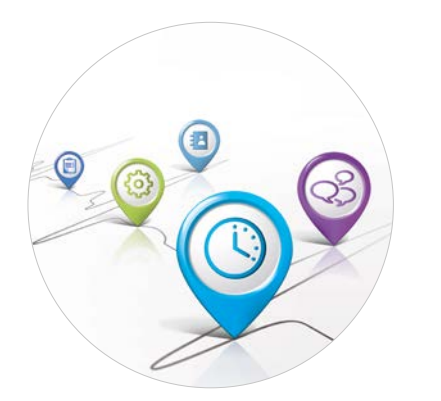

**Track directly the repair status** of the equipment you shipped to our local Repair Centre.

>

Mouse over the **Repair** tab and click on **Track my Repairs** to access the dashboard with all the information regarding your equipment's repairs.

| 1    | Shop             | Support  | Repair         | Learn         | My Account          | 1        |           | Wel    | come, UKProd Pre | 🦙 1 items ( 📾 | - ("224  |
|------|------------------|----------|----------------|---------------|---------------------|----------|-----------|--------|------------------|---------------|----------|
| Home | > My Account > 1 | Track My | repairs        |               |                     |          |           |        |                  |               |          |
| Tr   | ack My           | Rep      | airs           |               |                     |          |           |        |                  |               | 💬 Prin   |
| Acco | ount Setting     | *        | 100 Repair Rea | uest Found    |                     |          |           |        |                  | «1234         | 5_10 »   |
| Mem  | ber Managemen    | it 🕨     | PO Number *    | Service       | Equipment           | Status * | Sub *     | Repair | Product          | Serial Number | View     |
| Cort | s And Wish List  | •        |                | Number        | Date                |          | Status    | Date   | Description      |               | Certains |
| Orde | er History       |          |                | 1-3469898283  | Mon 19 Oct,         | Open     | Ready For |        | E-BIS-01 Module  | SGS15078116HA |          |
| Quot | tes History      |          |                |               | 2015                |          | Shipping  |        |                  |               | _        |
| Troc | k My Repair      |          |                | 1-3456825472  | Fri 16 Oct.<br>2015 | Open     | Shipped   |        | Le R7 Generic C  |               | -        |
|      |                  |          |                | 1-10562566607 | Ed 16 Oct           | 0000     | Received  |        | Growless Cost 2  | 2200/1220001  |          |

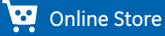

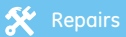

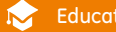

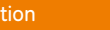

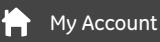

Support & documentatior

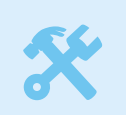

#### REPAIRS

Ask for an Ultrasound probe or LCS portable device repair, or just get in touch with the repair department.

In the **Repair** Tab:

- Ultrasound probe tab: type in the required information
- **Portable device** tab: see our fixed prices repairs and click the images to download the equipment shipping form.
- **Contact Repair Services**: access our Repair Services contact information.

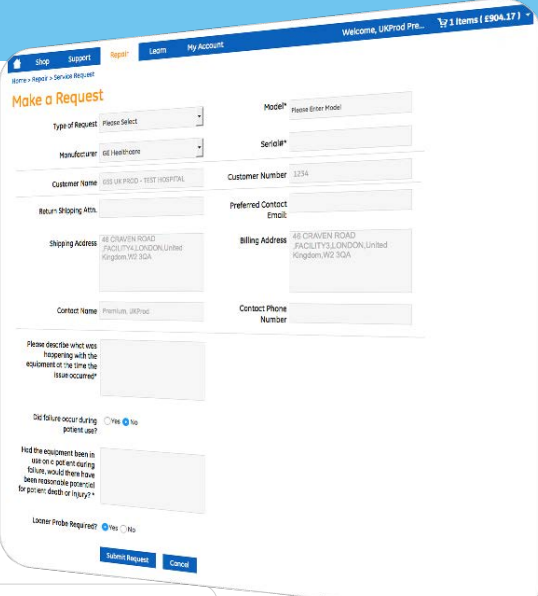

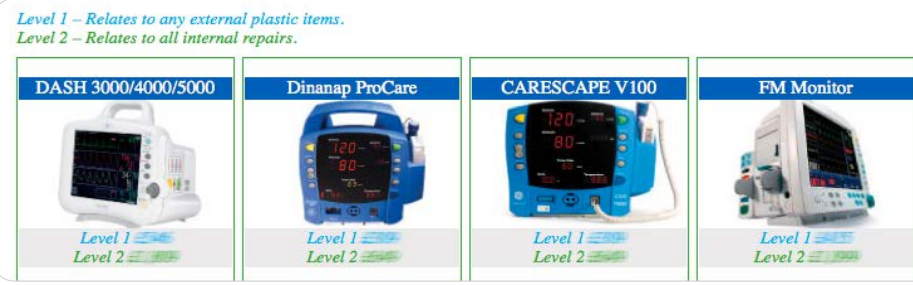

过 Online Store

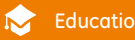

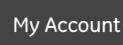

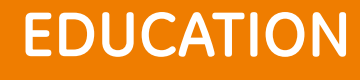

Go to the **Learn** tab to access the video library: the **Howto videos** are sorted by Care Area, Video Type and Language.

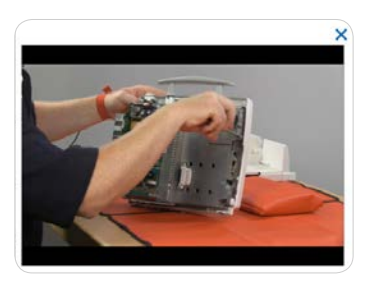

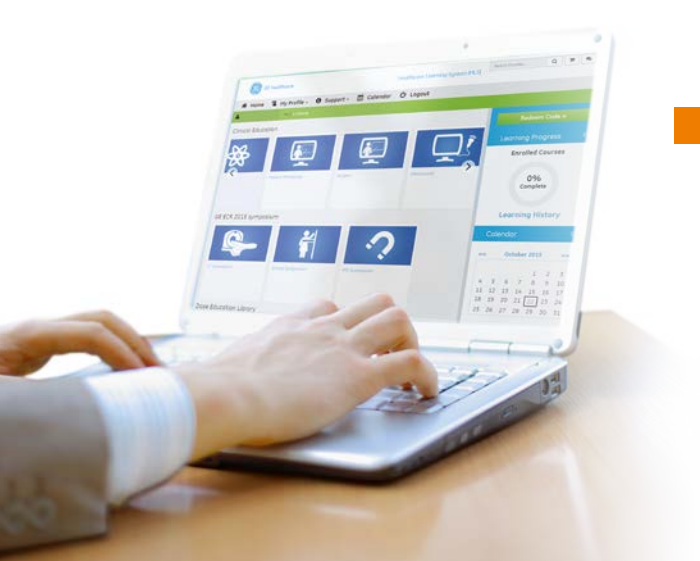

In order to enrich your knowledge and skills, One Self gives you access to How-to Videos and E-Learnings\*. Also via the **Learn** tab click on:

Start online training

You will be automaticly redirected to the **GE Healthcare E-Learning platform.** 

\* Available only for **Premium** users

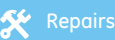

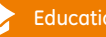

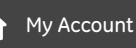

#### MY ACCOUNT

The **My Account** tab will allow you to manage your account's members and have a look at:

- Your quote requests
- Your order history
- Your saved carts...

Account Order History

| count Profile       |     |  |  |  |
|---------------------|-----|--|--|--|
|                     |     |  |  |  |
| count Order History | /   |  |  |  |
| Order History       | DV. |  |  |  |
| inage Members       | Let |  |  |  |
| Saved Carts         | -13 |  |  |  |

| Account Setting                    |     | 24 Orders found |              |                        |                     |                   |                     |                   |                            |              |                |  |
|------------------------------------|-----|-----------------|--------------|------------------------|---------------------|-------------------|---------------------|-------------------|----------------------------|--------------|----------------|--|
| Member Management                  | t 🕨 | Order<br>Number | PO<br>Number | Created<br>Date        | Created<br>By       | Total<br>Quantity | Total List<br>Price | Total<br>Discount | Shipping&<br>Handling Cost | VAT<br>(20%) | Order<br>Total |  |
| Carts And Wish List                | ×   | 00206089        | 2145765      | Tue Oct 20<br>2015 GMT | USPedi<br>Perijum   | 2                 | £30%.6              | 12803497          | TREE                       | 6786.567     | 507800         |  |
| Account Order Histo                | ry  | 00205082        | 1536448      | Tue Oct 20<br>2015 GMT | UMProdi<br>Premium  | 1                 | 50045               | E2000465          | 1965                       | 5196063      | #108550        |  |
| My Order History<br>Quotes History | F.  | 00204023        | 362589       | Mon Oct 12<br>2015 GMT | usiProdi<br>Premium | 1                 | STORE ST            | E200(465          | TREE                       | 1000000      | 121055.0       |  |
| Track My Repair                    | ×   | 00192048        | 32546576     | Tue Sep 22<br>2015 GMT | UARPodi<br>Premium  | 2                 | E100/E              | ±10.05            | IREE                       | 67.985,78    | E_39575        |  |
|                                    |     |                 |              |                        | -                   |                   |                     |                   |                            |              |                |  |

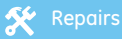

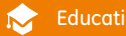

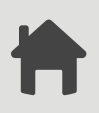

#### MY ACCOUNT

### Consult your **Quotes History.**

**Print** and/or **turn** a quote validated by our teams **into an order**.

To turn it into an order, click on:

Accept Quote & Place Order Online

| 💾 Shop             | Suppo  | rt Rej            | xair Le                   | am                                    | My Account                |                   |                     |                   | Welcome, UK                       | Prod Pre                  | 1 item:        | (                  |
|--------------------|--------|-------------------|---------------------------|---------------------------------------|---------------------------|-------------------|---------------------|-------------------|-----------------------------------|---------------------------|----------------|--------------------|
| My Quotes          | My Quo | tes               |                           |                                       |                           |                   |                     |                   |                                   |                           |                | <u>ن</u> ک         |
| ccount Setting     |        | 2 Quotes F        | ound                      |                                       |                           |                   |                     |                   |                                   | · ·                       |                |                    |
| lember Management  | •      | Quote<br>Number   | Quote<br>Status           | Created<br>Date                       | Created<br>By             | Total<br>Quantity | Total List<br>Price | Total<br>Discount | Shipping &<br>Handling            | VAT (20%)                 | Quote<br>Total | Quote<br>Expires   |
| arts And Wish List |        |                   |                           |                                       |                           |                   |                     |                   | Cost                              |                           |                | On                 |
| rder History       |        | 00204027 Qu<br>Re | Quote<br>Requested        | Mon Oct<br>12 2015                    | UNPed<br>Prenium          | 3                 | TBD                 | TBD               | 17825                             | TBO                       | TBD            |                    |
| uotes History      |        |                   |                           | GMT                                   |                           |                   |                     |                   |                                   |                           |                |                    |
| ly Quotes          |        | 00187087          | Quote<br>Reviewed         | Wed Sep<br>09 2015                    | UKPedi<br>Prenium         | 3                 | 05%.20              | 5256.00           | 19825                             | 12203                     | 2 57232        | Sun Nov<br>29 2015 |
| rack My Repair     |        |                   |                           | GMT                                   |                           |                   |                     |                   |                                   |                           |                | GMT                |
|                    |        | Items             |                           |                                       |                           |                   | Quantity            | Pr                | ice                               | sh                        | ipping Meth    | bod                |
|                    |        | æ                 | 3 Year<br>Item N          | PM Kit<br>o : 893642-                 | STO                       |                   | 1                   |                   | List Price : 200 25 Peer Standing |                           |                |                    |
|                    |        | Æ                 | 3 Year                    | PM Kit<br>0 : 893642-                 | 510                       |                   | 1                   |                   | List Price :<br>Web Price :       | 23725                     |                |                    |
|                    |        | );                | Air Ho<br>2-Tube<br>Submi | se Adult /P<br>Mated-<br>niature, 6,0 | ediatric,<br>0 m<br>3-002 |                   | 1                   |                   | List Price :<br>Web Price         | in concella<br>: #560,000 |                |                    |

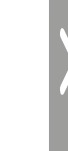

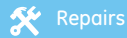

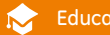

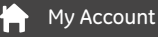

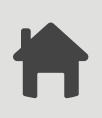

#### MY ACCOUNT

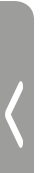

Manage your team members that have access to the One Self platform by clicking on Manage Members.

Add or delete members by clicking on:

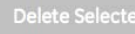

Add Member

Change somebody's role in your team (with/without purchase right) by clicking the member's name, then modify its profile.

| Account Setting     | + | Cart ID  | Cart    | Created     | Total    |  |
|---------------------|---|----------|---------|-------------|----------|--|
| Member Management   | • |          | Name    | Date        | Quantity |  |
| Carts And Wish List | • | 00205186 | Order   | 21-Oct-2015 | 30       |  |
| My Saved Carts      |   |          |         | GMT         |          |  |
| My Wish List        |   | 00205188 | Order 2 | 21-Oct-2015 | 1        |  |
| Order History       |   |          | GMT     |             |          |  |

#### The My Saved Carts section allows you to turn Carts into Orders if needed to manage more quickly and easily your recurrent orders.

0 Selected | Total 47 Members

Name

User 1

User 2

User 3

User 4

User 5

User 6

User 7

User 8

#### 🕑 Online Store

Part Identification C Tool

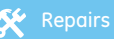

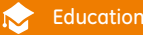

Member Management

Account Setting

Member Management

Manage Members

Carts And Wish List

Order History

**Ouotes History** 

Track My Repair

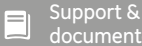

Email

Lastname1.Name@ma

Lastname2.Name@ma

Lastname3.Name@ma

Lastname4 Name@ma

Lastname5.Name@ma

Lastname6.Name@ma

Lastname7.Name@ma

Lastname8.Name@mr

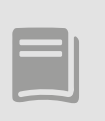

### SUPPORT & DOCUMENTATION

| Lifecycle<br>Lifecycle Information |                        |                                  |      |  |  |  |  |
|------------------------------------|------------------------|----------------------------------|------|--|--|--|--|
| Modality                           | Product name           | Product code                     | EOSL |  |  |  |  |
| Anesthesia                         | Aladin 1 Cossettes     | A-VSEV, A -VSEVQ, A-VISO, A-VENF | 2013 |  |  |  |  |
| DCAR                               | Seer MC2               | HK                               | 2012 |  |  |  |  |
| DCAR                               | MAC5000                | AAY, SBZ                         | 2012 |  |  |  |  |
| DCAR                               | CASE Stress ECG system | SAP                              | 2012 |  |  |  |  |
| DCAR                               | CASE Stress ECG system | VF, RVF                          | 2012 |  |  |  |  |
| DCAR                               | CASE Stress ECG system | 58W                              | 2013 |  |  |  |  |

| By Care Area Type             | Service Documents (712 Found)                                                     |
|-------------------------------|-----------------------------------------------------------------------------------|
| El Anesthesia Delivery (97)   |                                                                                   |
| El Diognostic ECG (32)        | 🚈 2120is Series Operator's Manual Addendum MSpO2 Product Option (Masimo Technolog |
| El Maternal Infant Care (89)  |                                                                                   |
| Ell Other (2)                 | 3800 Pulse Oximeter TruTrak+ User's Manual                                        |
| E Patient Monitoring (262)    | 3900/3900P Pulse Oximeter TruTrak+ User's Manual                                  |
| Respiratory and Sleep<br>(30) | 4D.1V-Function 2.2. Operating Manual                                              |
| El Ultrasound (200)           |                                                                                   |
| By Document Type              | 4D RV-Volume 1.1 Operating Manual                                                 |
| C Addendum (59)               | 4D View Basic User Manual English (English)                                       |

Via the **Support tab**, get access to service documents, lifecycle information and the Part Identification tool as well as to Live Chat Assistance\*.

Browse the **Service documents Library** by Care Area or Document type and have a look at those you need.

The Click2Chat\*, live chat assistance allows you to get in touch with one of our technicians using chat or video conference.

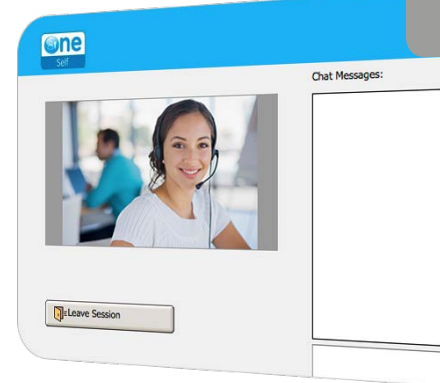

\* Available only for **Premium** users

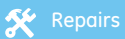

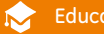

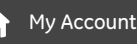

## Maximize your performances

You subscribed to a **Freemium** account and you want to get access to even more support and education?

Don't wait any longer and subscribe to the **Premium**\* offer and get an exclusive access to a wider How-to videos library and access to the

E-learning feature (online education).

Discover also the online live chat assistance through the Click2Chat application that allows you to get in touch directly with a GE technician.

| N                   |                                          | N       |                                              |
|---------------------|------------------------------------------|---------|----------------------------------------------|
| Freemium<br>ACCOUNT | Ideal for every day<br>maintenance needs | Premium | Ideal for even more support<br>and education |
|                     | ✓ Shop                                   |         | ✓ Shop                                       |
|                     | ✓ Parts                                  |         | ✓ Parts                                      |
|                     | ✓ Manuals                                |         | ✓ Manuals                                    |
|                     | √ Videos                                 |         | ✓ Videos (full access)                       |
|                     | • • • • • • • • • • • • • • • • • • • •  |         | ✓ My Repairs                                 |
|                     | ✓ My Repairs                             |         | ✓ Lifecycle                                  |
|                     | ✓ Lifecycle                              |         | ✓ Live Chat Assistance (Click2Chat)          |
|                     |                                          |         | ✓ Online education (E-Learning)              |

\* For any subscription to a Premium account, please refer to your local representative.

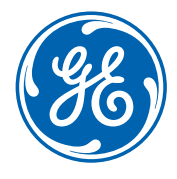

#### GE imagination at work

Data subject to change. Marketing Communications GE Medical Systems. Société en Commandite Simple au capital de 85.418.040 Euros. 283 rue de la Minière – 78533 Buc Cedex France. RCS Versailles B 315 013 359 A General Electric company, doing business as GE Healthcare.

©2015 General Electric Company. All rights reserved. JB35362XE